×

## Inserir Registro Atendimento Simplificado

O objetivo desta funcionalidade é inserir ou reiterar um registro de atendimento simplificado, referente às ocorrências de faltas de água e paralisações do sistema de coleta de esgotos, programadas ou não, em áreas ou regiões, cujo fato e previsão de normalização sejam conhecidos. A funcionalidade (implementada por solicitação da **Caern**), pode ser acessada via **Menu de Sistema**, no caminho: **Gsan > Atendimento ao Público > Registro Atendimento > Inserir Registro Atendimento Simplificado**.

Feito isso, o sistema visualiza as telas abaixo:

#### Observação

Informamos que os dados exibidos nas telas a seguir são fictícios, e não retratam informações de clientes.

#### **TELA TIPO DE ATENDIMENTO: COMERCIAL**

Quando o campo **Tipo de Atendimento** estiver marcado como COMERCIAL, o sistema exibe a tela normal do **Inserir Registro de Atendimento** abaixo, com o mesmo número de protocolo, usando o nome e o documento informado como o solicitante do registro de atendimento.

|                            | Nº Proto         | 0000 20171002662217                       |   |
|----------------------------|------------------|-------------------------------------------|---|
| Para inserir o registro de | atendimento simo | lificado, informe os dados gerais abaixo: |   |
| r ara mooni o rogiodo do   |                  | sinedae, morne es dades gerais abaixe.    |   |
| Data do Atendimento:*      | 17/03/2017       | (dd/mm/aaaa)                              |   |
| Hora do Atendimento:*      | 10:17            | (hh:mm)                                   |   |
| Nome Solicitante:*         |                  |                                           |   |
| Tipo de Atendimento:*      | Operaciona       | I 🖲 Comercial 😑 Reiteração 😑 Informação   |   |
|                            |                  |                                           |   |
| Documento:                 | CPF:             |                                           |   |
|                            | RG:              | Órg. Exp.: ▼ UF:                          | T |
|                            |                  |                                           |   |
|                            |                  |                                           |   |
|                            |                  | * Campos obrigatórios                     |   |

Last update: 31/08/2017 ajuda:inserir\_registro\_atendimento\_simplificado https://www.gsan.com.br/doku.php?id=ajuda:inserir\_registro\_atendimento\_simplificado&rev=1489760529 01:11

### TELA TIPO DE ATENDIMENTO: OPERACIONAL

Quando o campo **Tipo de Atendimento** estiver marcado como OPERACIONAL e a opção do tipo da ocorrência não for **Falta de Água** ou **Paralisação da Coleta de Esgotos**, o sistema exibirá a tela normal do **Inserir Registro de Atendimento** abaixo, com o mesmo número de protocolo, e usando o nome e o documento informado como o solicitante do registro de atendimento.

| moern registro u             | e Atenument      | o omprine         | auv                 |              |           |
|------------------------------|------------------|-------------------|---------------------|--------------|-----------|
|                              | Nº Proto         | colo: 201         | 7100366861          | D            |           |
| Para inserir o registro de a | atendimento simp | lificado, informe | e os dados gerais : | abaixo:      |           |
|                              |                  | ,                 |                     |              |           |
| Data do Atendimento:*        | 17/03/2017       | (dd/mm/aa         | iaa)                |              |           |
| Hora do Atendimento:*        | 10:06            | (hh:mm)           |                     |              |           |
| Nome Solicitante:*           |                  |                   |                     |              |           |
| Tipo de Atendimento:*        | Operacional      | I 🔍 Comercia      | I 🔍 Reiteração      | 🔍 Informação | ,         |
|                              |                  |                   |                     |              |           |
| Documento:                   | CPF:             |                   |                     |              |           |
|                              | RG:              |                   | Órg. Exp.:          | ▼ UF:        | •         |
|                              |                  |                   |                     |              |           |
| Município:*                  |                  |                   |                     | 6            | 7         |
| Localidade:                  |                  |                   | •                   |              |           |
| Bairro:                      |                  |                   | •                   |              |           |
|                              |                  |                   |                     |              |           |
| Tipo de Ocorrência:          |                  |                   | •                   |              |           |
|                              |                  |                   |                     |              | Consultar |
|                              |                  |                   |                     |              |           |
|                              |                  | Campos obrig      | atórios             |              |           |

Acima, o sistema exibe os motivos específicos do tipo da ocorrência selecionada. Informe o município da ocorrência, opcionalmente, a localidade e/ou o bairro e o sistema, exibe todas as ocorrências cadastradas para o município sem data de regularização, bem como aquelas em que a data corrente seja menor ou igual à data de regularização, somada à quantidade de dias definida nos parâmetros do sistema. O sistema exibirá todas as ocorrências, os campos de descrição da ocorrência, e as áreas afetadas serão exibidas de forma completa e sem uso de barra de rolagem, com seleção igual a *Não*, e o usuário deve indicar qual a ocorrência exibida que corresponde à reclamação do cliente, gravando-a para futuras consultas gerenciais. O tipo de especificação para gravação deve ser a que tem encerramento automático. Caso não tenha ocorrência registrada para a reclamação do cliente, o

sistema exibe a tela normal do **Inserir Registro de Atendimento** com o mesmo número de protocolo e usa o nome e o documento informado como o solicitante do registro de atendimento.

### TELA TIPO DE ATENDIMENTO: REITERAÇÃO

Quando o campo **Tipo de Atendimento** estiver marcado como REITERAÇÃO, o sistema libera a pesquisa do registro de atendimento pelo número do protocolo, matrícula do imóvel, ou número do registro de atendimento. O usuário deve informar uma *observação* e a reiteração do registro de atendimento será gravada.

| Inserir Registro d         | e Atendimen     | to Simplificado               |                 |          |
|----------------------------|-----------------|-------------------------------|-----------------|----------|
|                            | Nº Prote        | ocolo: 20171002662            | 217             |          |
| Para inserir o registro de | atendimento sim | nlificado informe os dados de | rais abaixo.    |          |
| r ara mooni o regiono do   |                 | nineado, informe de addes gel |                 |          |
| Data do Atendimento:*      | 17/03/2017      | (dd/mm/aaaa)                  |                 |          |
| Hora do Atendimento:*      | 10:17           | (hh:mm)                       |                 |          |
| Nome Solicitante:*         |                 |                               |                 |          |
| Tipo de Atendimento:*      | Operacion       | al 🔍 Comercial 💿 Reiteraç     | ão 😐 Informação |          |
|                            |                 |                               |                 |          |
| Documento:                 | CPF:            |                               |                 |          |
|                            | RG:             | Órg. Exp.:                    | ▼ UF:           | •        |
|                            |                 |                               |                 |          |
| Número do Protocolo:       |                 |                               |                 |          |
| Número de Denistro de      |                 |                               |                 |          |
| Atendimento:               | 8               |                               |                 |          |
|                            |                 |                               |                 |          |
|                            |                 |                               |                 |          |
| Observação:*               |                 |                               |                 |          |
|                            | 0/365           |                               |                 |          |
|                            | 01303           |                               |                 |          |
|                            |                 | * Campos obrigatórios         |                 |          |
| Linnard Consider           |                 |                               |                 | Canalula |

## TELA TIPO DE ATENDIMENTO: INFORMAÇÃO

Quando o campo **Tipo de Atendimento** estiver marcado como INFORMAÇÂO, o usuário pode informar a localidade de origem e o conteúdo da informação solicitada. Esses dados serão gravados e

Last update: 31/08/2017 ajuda:inserir\_registro\_atendimento\_simplificado https://www.gsan.com.br/doku.php?id=ajuda:inserir\_registro\_atendimento\_simplificado&rev=1489760529 01:11

atrelados ao registro de atendimento aberto.

| Nº Protocolo: 20171002662217         Para inserir o registro de atendimento simplificado, informe os dados gerais abaixo:         Data do Atendimento:*       17/03/2017 (dd/mm/aaaa)         Hora do Atendimento:*       10:17 (hh:mm)         Nome Solicitante:* | @ Gsan -> Atendimento ao Publico -> Registro Atendimento -> Inserir Registro Atendimento Simplificado<br>Inserir Registro de Atendimento Simplificado |                                          |            |  |
|----------------------------------------------------------------------------------------------------|----------------------------------------------------------------------------------------------------|------------------------------------------|------------|--|
| Data do Atendimento:* 17/03/2017 (dd/mm/aaaa)   Hora do Atendimento:* 10:17 (hh:mm)   Nome Solicitante:*                                                                                                    | Nº Protocolo: 20171002662217                                                                                                    |                                          |            |  |
| Nome Solicitante:*   Tipo de Atendimento:*   Operacional   Comercial   RG:   Órg. Exp.:   UF:   RG:   Órg. Exp.:   UF:   V   Localidade:*   Descrição da Informação:*   0/400   * Campos obrigatórios   Limpar   Cancelar   Concluir                               | Data do Atendimento:*                                                                                                    | 17/03/2017 (dd/mm/aaaa)                  |            |  |
| Tipo de Atendimento:* Operacional O Comercial O Reiteração O Informação Documento: CPF: RG: Órg. Exp.: VIF: V Localidade:* V Descrição da Informação:* 0/400 * Campos obrigatórios Limpar Cancelar Concluir                                                        | Nome Solicitante:*                                                                                                    |                                          |            |  |
| Documento: CPF:<br>RG: Órg. Exp.: VUF: V<br>Localidade:*<br>Descrição da Informação:*<br>* Campos obrigatórios<br>Limpar Cancelar Concluir                                                                                                    | Tipo de Atendimento:*                                                                                                    | ○ Operacional ○ Comercial ○ Reiteração ● | Informação |  |
| Localidade:*  Descrição da Informação:*  O/400  * Campos obrigatórios  Limpar Cancelar  Concluir                                                                                                    | Documento:                                                                                                    | CPF: Órg. Exp.:                          | ▼ UF: ▼    |  |
| Descrição da Informação:*<br>0/400<br>* Campos obrigatórios<br>Limpar Cancelar Concluir                                                                                                    | Localidade:*                                                                                                    | •                                        | ]          |  |
| 0/400  * Campos obrigatórios Limpar Cancelar Concluir                                                                                                    | Descrição da Informação                                                                                                    | *                                        |            |  |
| * Campos obrigatórios Limpar Cancelar Concluir                                                                                                    |                                                                                                    | 0/400                                    |            |  |
| Limpar Cancelar Concluir                                                                                                    | * Campos obrigatórios                                                                                                    |                                          |            |  |
|                                                                                                    | Limpar Cancelar                                                                                                    |                                          | Concluir   |  |

De um modo geral, a funcionalidade de **Inserir Registro Atendimento Simplificado** permite que sejam informados e/ou alterados os dados da ocorrência, mantendo os registro sobre MUNICÍPIO; LOCALIDADE; BAIRRO; TIPO DA OCORRÊNCIA; MOTIVO DA OCORRÊNCIA; DESCRIÇÃO DA OCORRÊNCIA; DATA E HORA DA OCORRÊNCIA; ÁREAS AFETADAS; DATA E HORA PREVISTA DE REGULARIZAÇÃO; DATA E HORA PREVISTA DA REPROGRAMAÇÃO; DATA E HORA DA REGULARIZAÇÃO.

Inicialmente, o sistema exibe a tela para que sejam informados os campos necessários para realizar a inclusão do registro de atendimento simplificado. A tela é composta por dados comuns a todas as telas, e dados que dependem do **Tipo de Atendimento**:

- Dados Comuns:
  - Data do Atendimento;
  - Hora do Atendimento;
  - Nome Solicitante;
  - Tipo de Atendimento;
  - Documento.

- Dados que dependem do Tipo de Atendimento:
  - $\circ$  Operacional:
    - Município;
    - Localidade;
    - Bairro;
    - Tipo de Ocorrência;
  - Comercial;
  - Reiteração:
    - Número do Protocolo;
    - Número do Registro de Atendimento;
    - Observação;
  - Informação:
    - Localidade;
    - Descrição da Informação.

Após o preenchimento dos campos, clique em **Concluir**. O sistema efetua algumas validações:

- Verificar preenchimento do documento:
  - Caso o tipo de atendimento escolhido seja Operacional e o indicador obrigatoriedade seja Sim no sistema parâmetro, e não tenha informado CPF, o sistema exibe a mensagem Informe o documento CPF.
  - Caso o tipo de atendimento escolhido seja Comercial e o indicador obrigatoriedade seja Sim no sistema parâmetro, e não tenha informado CPF, o sistema exibe a mensagem Informe o documento CPF.
  - Caso o tipo de atendimento escolhido seja Reiteração, o indicador obrigatoriedade seja Sim no sistema parâmetro, e não tenha informado CPF, o sistema exibe a mensagem Informe o documento CPF.
- Caso o tipo de atendimento escolhido seja Informação e o indicador obrigatoriedade seja Sim no sistema parâmetro, e não tenha informado CPF, o sistema exibe a mensagem Informe o documento CPF.
- Verificar preenchimento dos campos:
  - Caso o usuário não informe ou selecione o conteúdo de algum campo necessário à operação, será exibida a mensagem Informe «nome do campo que não foi preenchido ou selecionado».
- Nenhuma Ocorrência encontrada:
  - Caso a busca não retorne nenhum registro, o sistema exibe a mensagem *A pesquisa não retornou nenhuma Ocorrência Operacional*.
- Verificar preenchimento dos dados do RA:
  - Caso o usuário informe o Nº do Protocolo, o sistema bloqueia os campos do Nº do Registro de Atendimento;
  - Caso o usuário informe o Nº do Registro de Atendimento, o sistema bloqueia o campo do Nº do Protocolo.
- Verificar existência RA para o Protocolo:
  - Caso o Nº do Protocolo seja informado e não exista RA, o sistema exibe a mensagem O número do protocolo informado não é válido.
- Verificar existência da localidade:
  - Caso o código da localidade não exista no sistema, o sistema exibe a mensagem Localidade inexistente.
- Verificar preenchimento do dados do RG:
  - Caso a Unidade da Federação ou o Órgão Expedidor tenha sido informado, e o RG não tenha sido informado, o sistema exibe a mensagem O RG deve ser informado.

- Caso o RG ou a Unidade de Federação tenha sido informada, e o Órgão Expedidor não tenha sido informado, o sistema exibe a mensagem O Órgão Expedidor deve ser selecionado.
- Caso o RG ou o Órgão Expedidor tenha sido informado e a Unidade de Federação não tenha sido informada, o sistema exibe a mensagem A Unidade de Federação deve ser selecionada.

# **Preenchimento dos Campos**

| Campo               | Orientações para Preenchimento                                                                                                    |
|---------------------|----------------------------------------------------------------------------------------------------|
| Número do Protocolo | O sistema calcula o número do protocolo: (Ano corrente (AAAA) + Origem (1)<br>+ Sequencial do Protocolo. Não é permitida alteração.                                                                                                    |
| Data do Atendimento | Campo obrigatório - Este campo é informado pelo sistema, no formato<br>dd/mm/aaaa (dia, mês, ano), e não permite alteração.                                                                                                    |
| Hora do Atendimento | Campo obrigatório - Este campo é informado pelo sistema, no formato hh:mm<br>(hora, minuto), e não permite alteração.                                                                                                    |
| Nome do Solicitante | Campo obrigatório - Informe o nome do solicitante, com no máximo 60<br>(sessenta) caracteres.                                                                                                    |
| Tipo do Atendimento | Campo obrigatório - As telas são compostas por informações, variando<br>conforme o tipo de atendimento.<br>Selecione uma das opções desejada:<br>* Operacional - Inicialmente o sistema posiciona nesta opção, mas permite<br>alteração.<br>* Comercial;<br>* Reiteração;<br>* Informação. |
| Documento:          |                                                                                                    |
| CPF                 | Informe o número do CPF, com no máximo 11 (onze) dígitos. O sistema faz a validação e, caso o número do CPF tenham todos os dígitos repetidos, será exibida a mensagem "Número do CPF inválido."                                                                                           |
| RG                  | Informe o número do RG, com no máximo 13 (treze) dígitos.                                                                                                    |
| Org.Expedidor       | Caso o campo RG tenha sido informado, este campo será obrigatório.<br>Selecione o Orgão Expedidor entre as opções disponibilizadas pelo sistema.                                                                                                    |
| UF                  | Caso o campo RG tenha sido informado, este campo será obrigatório.<br>Selecione a Unidade da Federação entre as opções disponibilizadas pelo<br>sistema.                                                                                                    |
| Município           | Caso o tipo de atendimento seja Operacional este campo é obrigatório.<br>Informe o código do município, com no máximo 5 (cinco) dígitos, ou clique no<br>botão R, link <b>Pesquisar Município</b> , para selecionar o município desejado.<br>O nome será exibido no campo ao lado.         |
|                     | Para apagar o conteúdo do campo, clique no botão<br>exibição.<br>Caso o município informado não exista no sistema, será exibida a mensagem<br>"Município inexistente".                                                                                                    |
| Localidade          | Selecione uma das opções disponibilizadas pelo sistema.                                                                                                    |
| Bairro              | Selecione uma das opções disponibilizadas pelo sistema.                                                                                                    |
| Tipo de Ocorrência  | Selecione uma das opções disponibilizadas pelo sistema.                                                                                                    |

| Campo                                | Orientações para Preenchimento                                                                                                    |
|--------------------------------------|----------------------------------------------------------------------------------------------------|
| Número do Protocolo                  | Quando o tipo de atendimento for Reiteração, informe o número do protocolo que deseja reiterar, com no máximo 14 (catorze) dígitos.                                                                                                    |
|                                      | Informe o número do registro de atendimento, com no máximo 9 (nove)                                                                                                    |
| Número do Registro<br>de Atendimento | dígitos, ou clique no botão 🔍, link <b>Pesquisar Registro de Atendimento</b> ,<br>para selecionar o RA desejado. A descrição do Registro de Atendimento será<br>exibida no campo ao lado.                                                                                                    |
|                                      | Para apagar o conteúdo do campo, clique no botão Sao lado campo em<br>exibição.<br>Caso o Nº do Registro de Atendimento informado não seja válido, o sistema<br>exibe a mensagem Registro de Atendimento Inexistente.<br>Caso o usuário não informe o número do protocolo e o número do RA, o<br>sistema exibe a mensagem Informe o Registro de Atendimento para<br>Reiteração". |
| Observação                           | Campo obrigatório - Informe a observação desejada, com no máximo 365<br>(trezentos e sessenta e cinco) caracteres.<br>Caso o usuário não informe a observação, será exibida a mensagem "Informe<br>a observação".                                                                                                    |
| Localidade                           | Campo obrigatório - Caso a opção seleciona do tipo de atendimento seja<br>Informação, selecione uma das opções disponibilizadas pelo sistema.                                                                                                    |
| Descrição da<br>Informação           | Campo obrigatório - Informe a observação desejada, com no máximo 400<br>(quatrocentos) caracteres.                                                                                                    |

# Funcionalidade dos Botões

| Botão        | Descrição da Funcionalidade                                                                                                |
|--------------|----------------------------------------------------------------------------------------------------|
| Limpar       | Ao clicar neste botão, o sistema limpa o conteúdo dos campos na tela.                                                      |
| Cancelar     | Ao clicar neste botão, o sistema cancela a operação e retorna à tela principal.                                            |
| Concluir     | Ao clicar neste botão, o sistema comanda a conclusão dos procedimentos de inserir<br>registro de atendimento simplificado. |
| $\mathbf{R}$ | Ao clicar neste botão, o sistema permite consultar um dado nas bases de dados.                                             |
| Ś            | Ao clicar neste botão, o sistema apaga o conteúdo do campo em exibição.                                                    |
| Consultar    | Ao clicar neste botão, o sistema permite consultar as ocorrências operacionais para o atendimento informado.               |

Clique aqui para retornar ao Menu Principal do GSAN

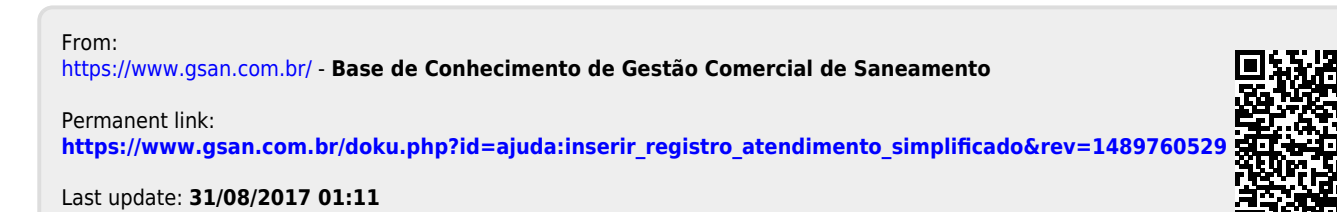